# AKTIVIRANJE ELEKTRONSKE POŠTE @SKOLE.HR

# **U PROGRAMU OUTLOOK**

### Detaljnije:

### <u>Prvi korak (registracija na Microsoft - potrebna samo jednom, a ako ste već bili</u> <u>na Office365, preskočite ovaj prvi korak):</u>

a) U Internet preglednik (Chrome, Mozilla...) upišete web adresu

## office365.skole.hr

b) Napravite registraciju tako da kliknete na Aktivacija O365 računa:

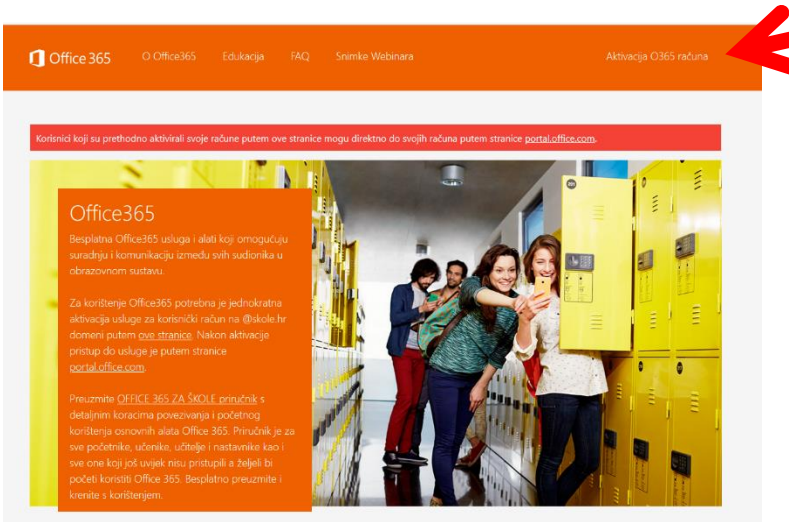

#### kliknete na:

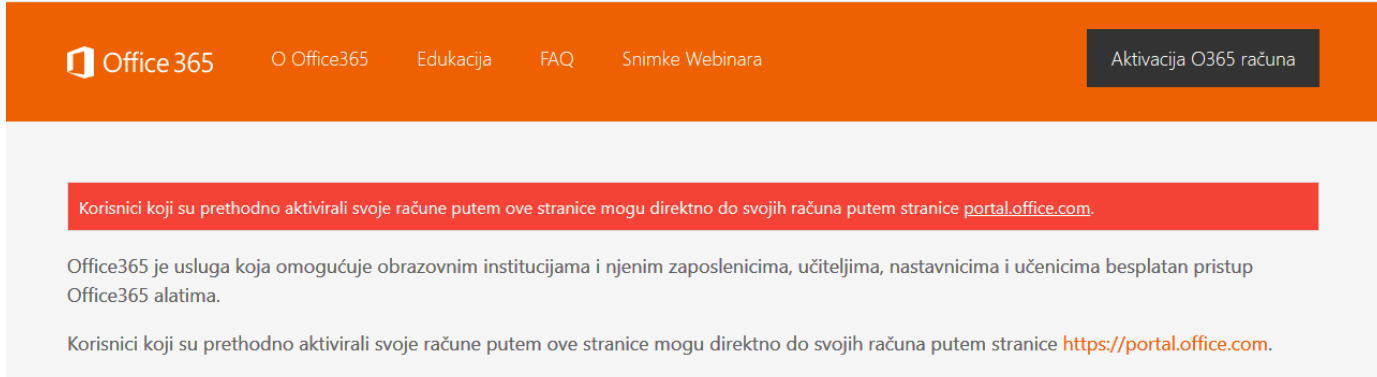

Za uspješnu aktivaciju potrebno je imati AAI@EduHr korisnički račun na skole.hr domeni.

Aktivacija O365 računa

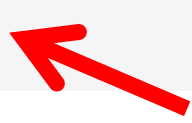

i upišete svoje Carnet AAI korisničke podatke:

(One koje koristite za ulaz u e-Dnevnik.)

|                                                   | @EduHr                                                     |
|---------------------------------------------------|------------------------------------------------------------|
| Korisnička oznaka                                 |                                                            |
| 1                                                 |                                                            |
| Zaporka                                           |                                                            |
|                                                   |                                                            |
| Prijavi se                                        | Pomoć                                                      |
| Autentikacijska i autorizac<br>visokog obrazovanj | ijska infrastruktura znanosti i<br>a u Republici Hrvatskoj |

c) Pročitate i prihvatite Uvjete korištenja (na dnu cijelog teksta kliknete na "Prihvaćam").

Ovaj prvi korak morate učiniti samo jednom.

d) Kliknete na Odvedi me na Office365 (nemojte slučajno uključivati MFA!!!)

Napomena: U ovom koraku u **Office365** vidite programe **Word, Excel, Power Point i Teams**, možete ih instalirati na 5 svojih uređaja i normalno na njima raditi i bez spajanja na internet. No, za sada **nemate Outlook**. Slijedi njegova aktivacija:

#### Drugi korak (prebacivanje pošte sa HUSO na Office):

a) U internet preglednik (Chrome, Mozilla...) upišete web adresu webmail.skole.hr

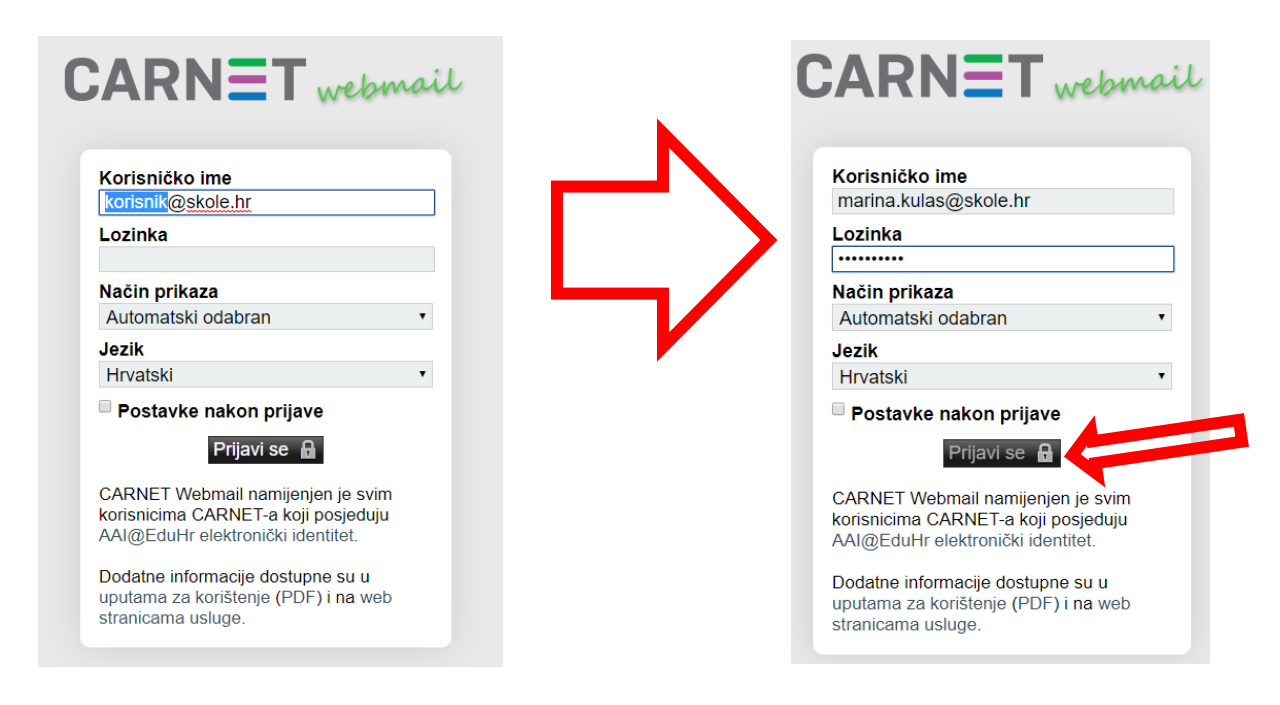

i prijavite se opet svojim Carnet podacima (AAI)

b) Zatim je potrebno kliknuti na Pošta i na dnu toga na Office365:

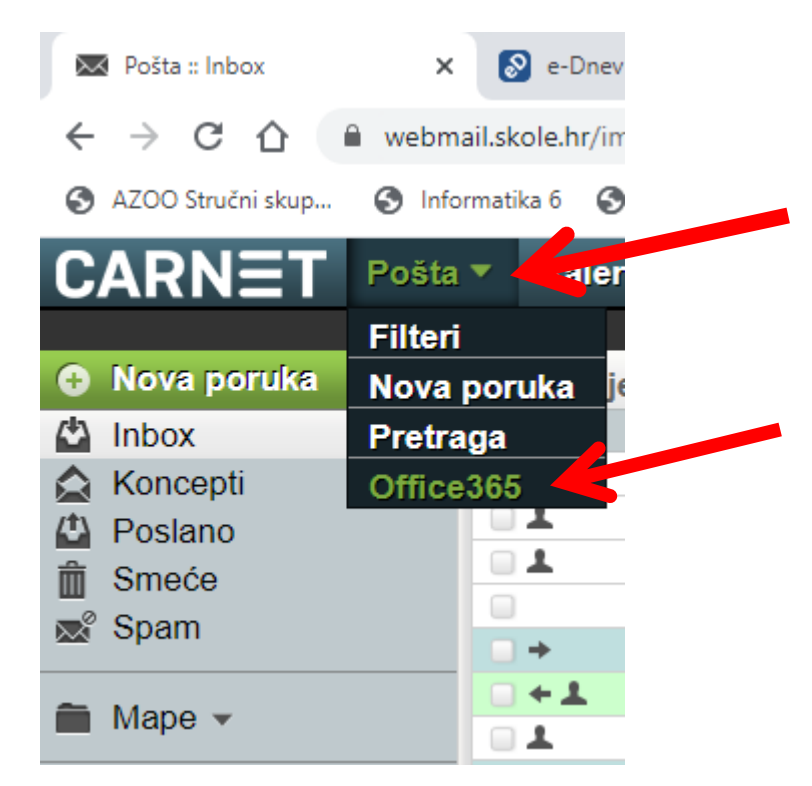

i postavite **TOČKU** ispred **Office365**, te kliknite na **Spremi**:

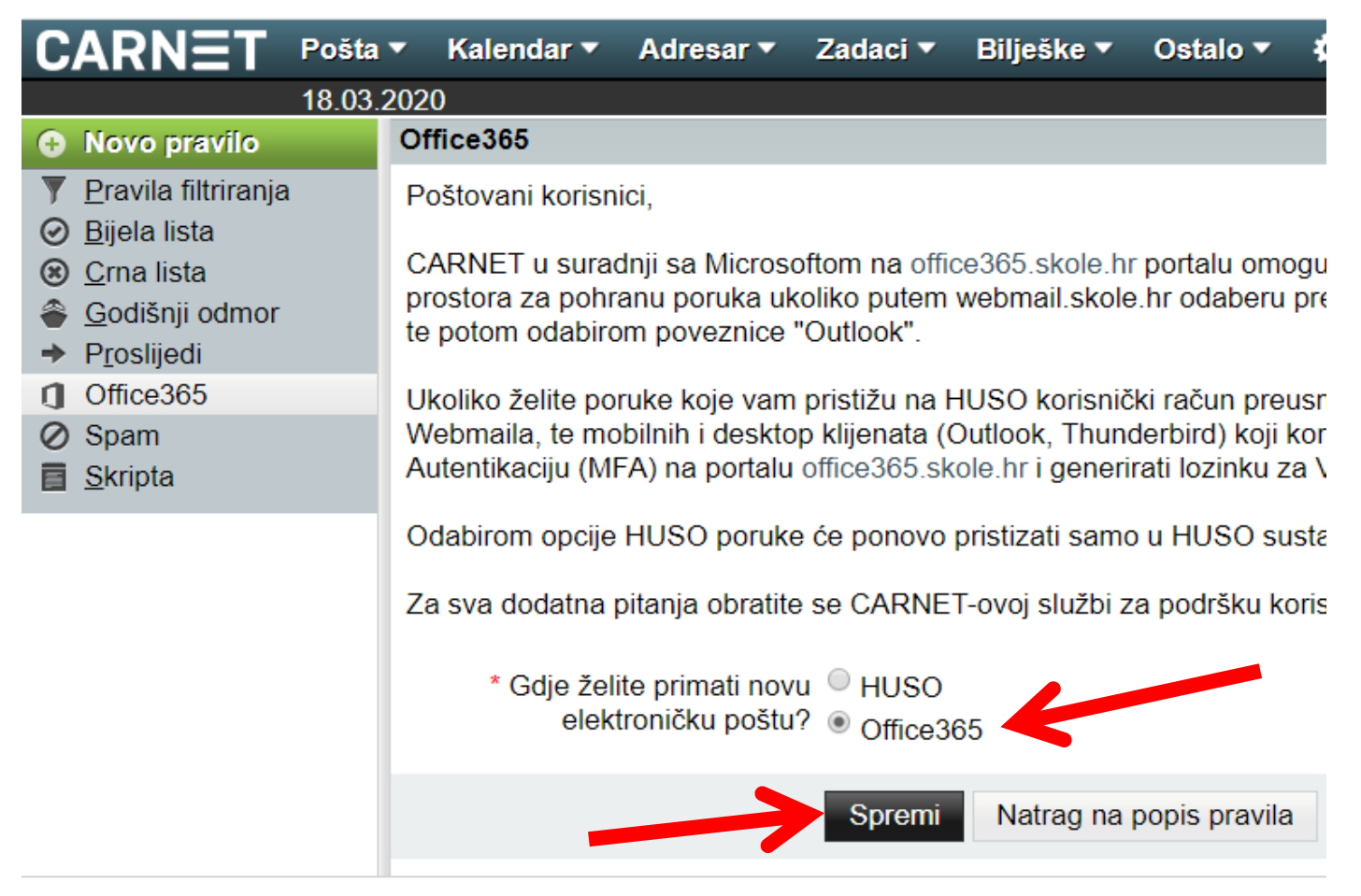

U ovom koraku ćete malo pričekati dok se ne pojavi zelena kvačica kao potvrda da je sve dobro prošlo. Ako ne uspije iz prve, morate to ponoviti do pojave potvrde/kvačice (ponekad i više puta!).

#### Treći korak (vraćamo se u Office365):

a) U internet preglednik (Chrome, Mozilla...) opet upišete web adresu office365.skole.hr i prijavite se svojim Carnet AAI podacima (ako vas je računalo međuvremenu odjavilo, a ako nije, onda ćete napraviti samo Refresh web stranice).

b) Sada u popisu programa imate i Outlook koji je namješten za primanje i slanje pošte preko vaše @skole.hr adrese.

c) U **Postavkama** možete namjestiti i **Prosljeđivanje** na neku drugu mail adresu koju čitate/pratite.

Inače, Outlook možete namjestiti i na mobitel i tamo čitati/slati svoju poštu.